## **BILDERVERZEICHNIS**

|                                                                            | Das Bild 2. 1                 | Hauptansicht von Padlet                                                                                    |
|----------------------------------------------------------------------------|-------------------------------|----------------------------------------------------------------------------------------------------|
|                                                                            | Das Bild 2. 2                 | Erster Blick möchte eine neue Wand in Padlet erstellen 14                                                  |
|                                                                            | Das Bild 2. 3                 | Wie man sich einen Quiznamen ausdenkt, den wir anderen                                                     |
|                                                                            |                               | geben                                                                                                    |
|                                                                            | Das Bild 2. 4                 | An eine leere Stelle und beginnen Sie mit der Eingabe zu                                                   |
|                                                                            |                               | doppeltippen                                                                                               |
|                                                                            | Das Bild 2. 5                 | Es gibt mehrere Funktionen, die verwendet und unter Text                                                   |
|                                                                            |                               | erleichtert werden können 15                                                                               |
|                                                                            | Das Bild 2. 6                 | Die URL in den Browser zu Kopieren 15                                                                      |
|                                                                            | Das Bild 2.7                  | Die Schaltflächeanmelden muss geklickt werden, wenn die Pinnwand                                           |
|                                                                            | freigegeben w                 | ird                                                                                                    |
|                                                                            | Das Bild 2.8<br>moderieren, w | Die Schaltfläche muss geklickt werden, um den Beitrag zu<br>enn Sie diese Pinnwand zum Unterrichten wird16 |
|                                                                            | Das Bild 2. 9                 | Das Feld muss geklickt erstellen, um Ihre eigene benutzerdefinierte                                        |
| URL zu erstellt                                                            |                               |                                                                                                    |
| Das Bild 2. 10 Gehe vor 24 Stunden in die Mauer, um die Mauer beanspruchen |                               |                                                                                                    |
|                                                                            |                               | zu können und derjenige zu sein, der sie kontrollieren kann 17                                             |
|                                                                            | Das Bild 2. 11                | Die Tabulatortaste Löschen, um eine Wand zu löschen, wenn                                                  |
|                                                                            |                               | Sie sie besitzen zu Drück                                                                                  |
|                                                                            | Das Bild 4. 1                 | Das Symbols von "Padlet"                                                                                   |
|                                                                            | Das Bild 4. 2                 | "sign up atau log in" um zur Startseite zu gelangen                                                        |
|                                                                            | Das Bild 4. 3                 | Die Startseite der Padlet-App                                                                              |
|                                                                            | Das Bild 4. 4                 | Auswahl der Art auf der Padlet-Seite                                                                       |
|                                                                            | Das Bild 4. 5                 | Das Padlet wird erstellt, und Ihrem Padlet wird ein Titel                                                  |
|                                                                            |                               | gegeben                                                                                                    |
|                                                                            | Das Bild 4. 6                 | Seite zum Mitwirken                                                                                        |
|                                                                            | Das Bild 4. 7                 | Seite zur Verwaltung von Padlet                                                                            |
|                                                                            | Das Bild 4. 8                 | Seite zum Teilen von Padlet                                                                                |
|                                                                            | Das Bild 4. 9                 | Seite zum Speichern oder Bearbeiten von Padlet                                                             |
|                                                                            | Das Bild 4. 10                | Seite zum Schließen oder Löschen des Padlets                                                               |